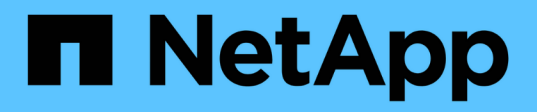

### Les API REST SnapCenter Plug-in for VMware vSphere

NetApp January 31, 2025

This PDF was generated from https://docs.netapp.com/fr-fr/sc-plugin-vmware-vsphere-60/scpivs44\_rest\_apis\_overview.html on January 31, 2025. Always check docs.netapp.com for the latest.

## Sommaire

| Les API REST                                                              | 1            |
|---------------------------------------------------------------------------|--------------|
| Présentation                                                              | 1            |
| Accédez aux API REST à l'aide de la page Web de l'API swagger             | 2            |
| Des workflows d'API REST pour ajouter et modifier des VM de stockage      | 2            |
| Des workflows d'API REST pour créer et modifier des groupes de ressources | 3            |
| Un workflow d'API REST pour sauvegarder à la demande                      | 4            |
| Workflow d'API REST pour restaurer des VM                                 | 5            |
| Workflow d'API REST pour restaurer des machines virtuelles supprimées.    | 6            |
| Flux de production des API REST pour la restauration des VMDK             | 7            |
| Des flux de travail API REST pour connecter et détacher les VMDK          | 9            |
| Des workflows d'API REST pour monter et démonter des datastores.          | . 10         |
| API REST pour télécharger des travaux et générer des rapports             | . 12         |
| Workflow d'API REST pour modifier les plannings intégrés                  | . 12         |
| L'API REST pour marquer les travaux bloqués comme ayant échoué            | . 13         |
| API REST pour générer des journaux d'audit                                | . 14         |
| L'API REST pour marquer les travaux bloqués comme ayant échoué            | . 13<br>. 14 |

## Les API REST

### Présentation

Vous pouvez utiliser le plug-in SnapCenter pour les API REST VMware vSphere pour effectuer les opérations de protection des données courantes. Le plug-in a différentes pages Web de swagger de Windows SnapCenter swagger.

- Des workflows d'API REST sont documentés pour les opérations suivantes sur des machines virtuelles et des datastores via les API REST pour VMware vSphere :
  - Ajouter, modifier et supprimer des VM de stockage et des clusters
  - · Créer, modifier et supprimer des groupes de ressources
  - · Sauvegarde des machines virtuelles, planifiées ou à la demande
  - · Restaurez des VM existantes et des VM supprimées
  - Restaurez les VMDK
  - Attacher et détacher les VMDK
  - · Monter et démonter les datastores
  - · Téléchargez des travaux et générez des rapports
  - Modifier les plannings intégrés
- Opérations qui ne sont pas prises en charge par les API REST pour VMware vSphere
  - · Restauration des fichiers invités
  - Installation et configuration du plug-in SnapCenter pour VMware vSphere
  - · Attribuez des rôles RBAC ou accordez un accès aux utilisateurs
- uri paramètre

Le uri paramètre renvoie toujours une valeur « nulle ».

Délai de connexion expiré

Le délai par défaut est de 120 minutes (2 heures). Vous pouvez configurer une valeur de délai différente dans les paramètres vCenter.

Gestion des jetons

Pour la sécurité, les API REST utilisent un jeton obligatoire qui est transmis à chaque demande et utilisé dans tous les appels d'API pour la validation des clients. Les API REST pour VMware vSphere utilisent l'API d'authentification VMware pour obtenir le jeton. VMware permet la gestion des jetons.

Pour obtenir le jeton, utilisez /4.1/auth/login l'API REST et fournissez les informations d'identification vCenter.

Désignations des versions d'API

Chaque nom d'API REST inclut le numéro de version du SnapCenter dans lequel l'API REST a été publiée pour la première fois. Par exemple, l'API REST /4.1/datastores/{moref}/backups a été publiée pour la première fois dans SnapCenter 4.1.

Les API REST dans les versions ultérieures sont généralement rétrocompatibles et modifiées pour prendre en charge de nouvelles fonctionnalités.

# Accédez aux API REST à l'aide de la page Web de l'API swagger

Les API REST sont exposées via la page Web de swagger. Vous pouvez accéder à la page Web swagger pour afficher le serveur SnapCenter ou le plug-in SnapCenter pour les API REST VMware vSphere, ainsi que pour lancer manuellement un appel d'API. Utilisez le plug-in SnapCenter pour les API REST VMware vSphere pour effectuer des opérations sur les machines virtuelles et les datastores.

Le plug-in comporte différentes pages Web de swagger à partir des pages Web de SnapCenter Server swagger.

#### Avant de commencer

Pour le plug-in SnapCenter pour les API REST VMware vSphere, vous devez connaître l'adresse IP ou le nom d'hôte du plug-in SnapCenter pour VMware vSphere.

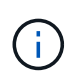

Le plug-in ne prend en charge que les API REST dans le but de l'intégration avec des applications tierces et ne prend pas en charge les applets de commande PowerShell ou une interface de ligne de commande.

#### Étapes

1. Depuis un navigateur, entrez l'URL pour accéder à la page Web du plug-in swagger :

https://<SCV IP>:8144/api/swagger-ui/index.html

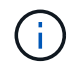

N'utilisez pas les caractères suivants dans l'URL DE L'API REST : +, . , % et &.

#### Exemple

Accès au plug-in SnapCenter pour les API REST VMware vSphere :

https://<SCV IP>:8144/api/swagger-ui/index.html

https://OVAhost:8144/api/swagger-ui/index.html

Connectez-vous utilisez le mécanisme d'authentification vCenter pour générer le jeton.

2. Cliquez sur un type de ressource API pour afficher les API dans ce type de ressource.

# Des workflows d'API REST pour ajouter et modifier des VM de stockage

Pour effectuer des opérations d'ajout et de modification de machines virtuelles de stockage à l'aide du plug-in SnapCenter pour API REST VMware vSphere, vous devez suivre la séquence prescrite d'appels d'API REST.

Pour chaque API REST, ajoutez https://<server>:<port> au recto de l'API REST pour former un terminal complet.

Pour ajouter des opérations de stockage VM, suivez ce workflow :

| Étape | API REST            | Commentaires                                                                                                    |
|-------|---------------------|----------------------------------------------------------------------------------------------------|
| 1     | /4.1/storage-system | Add Storage System Ajoute la<br>machine virtuelle de stockage<br>spécifiée au plug-in SnapCenter<br>pour VMware vSphere. |

Pour modifier les opérations des VM de stockage, suivez ce workflow :

| Étape | API REST            | Commentaires                                                                                                    |
|-------|---------------------|----------------------------------------------------------------------------------------------------|
| 1     | /4.1/storage-system | getSvmAll Obtient la liste de<br>toutes les VM de stockage<br>disponibles. Notez le <b>nom</b> de la<br>machine virtuelle de stockage que<br>vous souhaitez modifier. |
| 2     | /4.1/storage-system | Modify Storage System<br>Modifie la VM de stockage<br>spécifiée. Passez le <b>nom</b> de l'étape<br>1 en plus de tous les autres<br>attributs requis.                 |

# Des workflows d'API REST pour créer et modifier des groupes de ressources

Pour effectuer des opérations de création et de modification de groupes de ressources à l'aide du plug-in SnapCenter pour API REST VMware vSphere, vous devez suivre la séquence prescrite des appels de l'API REST.

Pour chaque API REST, ajoutez https://<server>:<port> au recto de l'API REST pour former un terminal complet.

Pour créer des groupes de ressources, suivez ce flux de travail :

| Étape | API REST      | Commentaires                                                                                                    |
|-------|---------------|----------------------------------------------------------------------------------------------------|
| 1     | /4.1/policies | Get Policies Permet d'obtenir la<br>liste des stratégies client VMware<br>vSphere. Notez la <b>politiqueld</b> que<br>vous souhaitez utiliser lors de la<br>création du groupe de ressources<br>et de la règle <b>fréquence</b> . Si aucune<br>règle n'est répertoriée, utilisez l'<br>Create Policy API REST pour<br>créer une nouvelle règle. |

| Étape | API REST             | Commentaires                                                                                                    |
|-------|----------------------|----------------------------------------------------------------------------------------------------|
| 2     | /4.1/resource-groups | Create a Resource Group<br>crée un groupe de ressources avec<br>la stratégie spécifiée. Passez la<br><b>politiqueld</b> de l'étape 1 et entrez<br>les détails de la police <b>fréquence</b><br>en plus de tous les autres attributs<br>requis. |

Pour modifier des groupes de ressources, suivez ce flux de travail :

| Étape | API REST                                  | Commentaires                                                                                                    |
|-------|-------------------------------------------|----------------------------------------------------------------------------------------------------|
| 1     | /4.1/resource-groups                      | Get List of Resource<br>Groups Obtient la liste des<br>groupes de ressources client<br>VMware vSphere. Notez le<br><b>resourceGroupId</b> que vous<br>souhaitez modifier.                                                                                                    |
| 2     | /4.1/policies                             | Si vous souhaitez modifier les<br>règles attribuées, Get Policies<br>obtient la liste des stratégies client<br>VMware vSphere. Notez la<br><b>politiqueld</b> que vous souhaitez<br>utiliser lors de la modification du<br>groupe de ressources et de la règle<br><b>fréquence</b> .                |
| 3     | /4.1/resource-groups/<br>{resouceGroupId} | Update a Resource Group<br>modifie le groupe de ressources<br>spécifié. Passer le<br><b>resourceGroupld</b> de l'étape 1.<br>Vous pouvez également passer le<br><b>politiqueld</b> de l'étape 2 et entrer<br>les détails <b>fréquencementiel</b> en<br>plus de tous les autres attributs<br>requis. |

### Un workflow d'API REST pour sauvegarder à la demande

Pour effectuer des opérations de sauvegarde à la demande à l'aide du plug-in SnapCenter pour les API REST VMware vSphere, vous devez suivre la séquence prescrite d'appels d'API REST.

| Étape | API REST                           | Commentaires                                                                                                    |
|-------|------------------------------------|----------------------------------------------------------------------------------------------------|
| 1     | /4.1/resource-groups               | Get List of Resource<br>Groups Obtient la liste des<br>groupes de ressources client<br>VMware vSphere. Notez les<br><b>resourceGroupId</b> et <b>politild</b> du<br>groupe de ressources à<br>sauvegarder. |
| 2     | /4.1/resource-<br>groups/backupnow | Run a backup on a Resource<br>Group sauvegarde le groupe de<br>ressources à la demande. Passer<br>le <b>resourceGroupeld</b> et le <b>politild</b><br>de l'étape 1.                                        |

### Workflow d'API REST pour restaurer des VM

Pour effectuer des opérations de restauration pour les sauvegardes de machines virtuelles à l'aide du plug-in SnapCenter pour les API REST VMware vSphere, vous devez suivre la séquence prescrite d'appels d'API REST.

| Étape | API REST                                                  | Commentaires                                                                                                    |
|-------|-----------------------------------------------------------|----------------------------------------------------------------------------------------------------|
| 1     | Accédez à http:// <vcenter-<br>IP&gt;/mob</vcenter-<br>   | Recherchez le moref de la VM à<br>partir de l'URL des objets gérés<br>VMware. Notez le <b>moref</b> pour la<br>machine virtuelle que vous<br>souhaitez restaurer.                                                |
| 2     | /4.1/vm/{moref}/backups                                   | Get VM Backups Obtient la liste<br>des sauvegardes pour la machine<br>virtuelle spécifiée. Passez le <b>moref</b><br>de l'étape 1. Notez la <b>backupid</b> de<br>la sauvegarde que vous souhaitez<br>restaurer. |
| 3     | <pre>/4.1/vm/backups/{backupId} / snapshotlocations</pre> | Get snapshot locations<br>Obtient l'emplacement du snapshot<br>pour la sauvegarde spécifiée.<br>Passez le <b>backupld</b> de l'étape 2.<br>Notez les informations<br><b>snapshotLocationsList</b> .              |
| 4     | /4.1/vm/{moref}/backups/<br>availableesxhosts             | Get available ESX Hosts<br>obtient les informations relatives à<br>l'hôte sur lequel la sauvegarde est<br>stockée. Notez les informations<br><b>disponibleEsxHostsList</b> .                                     |

| Étape | API REST                                       | Commen                                             | taires                                                                                                    |
|-------|------------------------------------------------|----------------------------------------------------|----------------------------------------------------------------------------------------------------|
| 5     | /4.1/vm/{moref}/backups/<br>{backupId}/restore | Restore<br>restaure la<br>Passez le<br>3 et 4 de l | a VM from a backup<br>a sauvegarde spécifiée.<br>s informations des étapes<br>l'attribut <b>restoreLocation</b> . |
|       |                                                | i                                                  | Si la sauvegarde VM<br>est une sauvegarde<br>partielle, définissez<br>le restartVM<br>paramètre sur «<br>false ». |
|       |                                                | i                                                  | Vous ne pouvez pas<br>restaurer une<br>machine virtuelle qui<br>est un modèle.                                    |

# Workflow d'API REST pour restaurer des machines virtuelles supprimées

Pour effectuer des opérations de restauration pour les sauvegardes de machines virtuelles à l'aide du plug-in SnapCenter pour les API REST VMware vSphere, vous devez suivre la séquence prescrite d'appels d'API REST.

| Étape | API REST                                             | Commentaires                                                                                                    |
|-------|------------------------------------------------------|----------------------------------------------------------------------------------------------------|
| 1     | Accédez à<br>http:// <vcenter-ip>/mob</vcenter-ip>   | Recherchez l'UUID de machine<br>virtuelle à partir de l'URL des objets<br>gérés VMware. Notez le <b>UUID</b> de la<br>machine virtuelle à restaurer.                                                            |
| 2     | /4.1/vm/{uuid}/backups                               | Get VM Backups Obtient la liste<br>des sauvegardes pour la machine<br>virtuelle spécifiée. Passez le <b>UUID</b><br>de l'étape 1. Notez la <b>backupid</b> de<br>la sauvegarde que vous souhaitez<br>restaurer. |
| 3     | /4.1/vm/backups/{backupId}<br>/<br>snapshotlocations | Get snapshot locations<br>Obtient l'emplacement du snapshot<br>pour la sauvegarde spécifiée.<br>Passez le <b>backupld</b> de l'étape 2.<br>Notez les informations<br><b>snapshotLocationsList</b> .             |

| Étape | API REST                                      | Commentaires                                                                                                    |
|-------|-----------------------------------------------|----------------------------------------------------------------------------------------------------|
| 4     | /4.1/vm/{moref}/backups/<br>availableesxhosts | Get available ESX Hosts<br>obtient les informations relatives à<br>l'hôte sur lequel la sauvegarde est<br>stockée. Notez les informations<br><b>disponibleEsxHostsList</b> .                                                                                                    |
| 5     | /4.1/vm/{uuid}/backups/<br>{backupId}/restore | Restore VM from a backup<br>using uuid or restore a<br>deleted VM restaure la<br>sauvegarde spécifiée. Passez le<br><b>UUID</b> de l'étape 1. Passez le<br><b>backupId</b> de l'étape 2. Passez les<br>informations des étapes 3 et 4 de<br>l'attribut <b>restoreLocation</b> . Si la<br>sauvegarde VM est une<br>sauvegarde partielle, définissez le<br>restartVM paramètre sur « false<br>». <b>Remarque :</b> vous ne pouvez pas<br>restaurer une machine virtuelle qui<br>est un modèle. |

# Flux de production des API REST pour la restauration des VMDK

Pour effectuer des opérations de restauration pour les VMDK à l'aide du plug-in SnapCenter pour les API REST VMware vSphere, vous devez suivre la séquence prescrite d'appels d'API REST.

| Étape | API REST                                                | Commentaires                                                                                                    |
|-------|---------------------------------------------------------|----------------------------------------------------------------------------------------------------|
| 1     | Accédez à http:// <vcenter-<br>IP&gt;/mob</vcenter-<br> | Recherchez le moref de la VM à<br>partir de l'URL des objets gérés<br>VMware. Notez le <b>moref</b> pour la<br>machine virtuelle dans laquelle se<br>trouve le VMDK.                                             |
| 2     | /4.1/vm/{moref}/backups                                 | Get VM Backups Obtient la liste<br>des sauvegardes pour la machine<br>virtuelle spécifiée. Passez le <b>moref</b><br>de l'étape 1. Notez la <b>backupid</b> de<br>la sauvegarde que vous souhaitez<br>restaurer. |

| Étape | API REST                                                             | Commentaires                                                                                                    |
|-------|----------------------------------------------------------------------|----------------------------------------------------------------------------------------------------|
| 3     | /4.1/vm/backups/{backupId}<br>/<br>snapshotlocations                 | Get snapshot locations<br>Obtient l'emplacement du snapshot<br>pour la sauvegarde spécifiée.<br>Passez le <b>backupld</b> de l'étape 2.<br>Notez les informations<br><b>snapshotLocationsList</b> .                                                                                                    |
| 4     | <pre>/4.1/vm/{moref}/backups/ vmdklocations</pre>                    | Get Vmdk Locations Obtient<br>une liste des VMDK pour la<br>machine virtuelle spécifiée. Notez<br>les informations<br>vmdkLocationsList.                                                                                                    |
| 5     | <pre>/4.1/vm/{ moref}/backups/ {backupId}/ availabledatastores</pre> | Get Available Datastores<br>permet d'obtenir la liste des<br>datastores disponibles pour<br>l'opération de restauration. Passez<br>le <b>moref</b> de l'étape 1. Passez le<br><b>backupld</b> de l'étape 2. Notez les<br>informations <b>DatastoreNameList</b> .                                                                                                    |
| 6     | /4.1/vm/{moref}/backups/<br>availableesxhosts                        | Get available ESX Hosts<br>obtient les informations relatives à<br>l'hôte sur lequel la sauvegarde est<br>stockée. Passez le <b>moref</b> de<br>l'étape 1. Notez les informations<br><b>disponibleEsxHostsList</b> .                                                                                                    |
| 7     | <pre>/4.1/vm/{moref}/backups/ {backupId}/restorevmdks</pre>          | <ul> <li>Restore a VMDK from a<br/>backup Restaure le VMDK<br/>spécifié à partir de la sauvegarde<br/>spécifiée. Dans l'attribut esxHost,<br/>transmettez les informations de<br/>disponibleEsxHostsList à l'étape</li> <li>6. Transmettez les informations des<br/>étapes 3 à 5 à l'attribut<br/>vmdkRestorelocations :</li> <li>Dans l'attribut<br/>restoreFromLocation,<br/>transmettez les informations de<br/>snapshotLocationsList à l'étape<br/>3.</li> <li>Dans l'attribut vmdkToRestore,<br/>transmettez les informations de<br/>vmdkLocationsList à l'étape 4.</li> <li>Dans l'attribut<br/>restoreTodatastore,<br/>transmettez les informations de<br/>vmdkLocationsList à l'étape 5.</li> </ul> |

# Des flux de travail API REST pour connecter et détacher les VMDK

Pour effectuer des opérations de liaison et de déconnexion pour les VMDK à l'aide du plug-in SnapCenter pour les API REST VMware vSphere, vous devez suivre la séquence prescrite d'appels d'API REST.

Pour chaque API REST, ajoutez https://<server>:<port> au recto de l'API REST pour former un terminal complet.

| Étape | API REST                                                | Commentaires                                                                                                    |
|-------|---------------------------------------------------------|----------------------------------------------------------------------------------------------------|
| 1     | Accédez à http:// <vcenter-<br>IP&gt;/mob</vcenter-<br> | Recherchez le moref de la VM à<br>partir de l'URL des objets gérés<br>VMware. Notez le <b>moref</b> pour la<br>machine virtuelle à laquelle vous<br>souhaitez joindre un VMDK.                                                                                                    |
| 2     | /4.1/vm/{moref}/backups                                 | Get VM Backups Obtient la liste<br>des sauvegardes pour la machine<br>virtuelle spécifiée. Passez le <b>moref</b><br>de l'étape 1. Notez la <b>backupid</b> de<br>la sauvegarde que vous souhaitez<br>restaurer.                                                                                                    |
| 3     | /4.1/vm/{moref}/backups/<br>{backupId}/vmdklocations    | Get VMDK Locations Obtient<br>une liste des VMDK pour la<br>machine virtuelle spécifiée. Passer<br>le <b>backuPld</b> de l'étape 2 et le<br><b>moref</b> de l'étape 1. Notez les<br>informations <b>vmdkLocationsList</b> .                                                                                                    |
| 4     | /4.1/vm/{moref}/attachvmdk<br>s                         | Attach VMDKs Attache le VMDKspécifié à la machine virtuelle<br>d'origine. Passer le backuPld de<br>l'étape 2 et le moref de l'étape 1.<br>Passez la vmdkLocationsList de<br>l'étape 3 à l'attribut<br>vmdklocations.Pour attacher un<br>VMDK à une autre<br>machine virtuelle,<br>transmettez le moref<br>de la machine<br>virtuelle cible dans<br>l'attribut<br>alternateVmMoref. |

#### Pour attacher des VMDK, suivez ce flux de travail :

#### Pour détacher des VMDK, suivez ce flux de travail :

| Étape | API REST                                                | Commentaires                                                                                                    |
|-------|---------------------------------------------------------|----------------------------------------------------------------------------------------------------|
| 1     | Accédez à http:// <vcenter-<br>IP&gt;/mob</vcenter-<br> | Recherchez le moref de la VM à<br>partir de l'URL des objets gérés<br>VMware. Notez le <b>moref</b> pour la<br>machine virtuelle sur laquelle vous<br>souhaitez détacher un VMDK.                                           |
| 2     | /4.1/vm/{moref}/backups                                 | Get VM Backups Obtient la liste<br>des sauvegardes pour la machine<br>virtuelle spécifiée. Passez le <b>moref</b><br>de l'étape 1. Notez la <b>backupid</b> de<br>la sauvegarde que vous souhaitez<br>restaurer.            |
| 3     | /4.1/vm/{moref}/backups/<br>{backupId}/vmdklocations    | Get VMDK Locations Obtient<br>une liste des VMDK pour la<br>machine virtuelle spécifiée. Passer<br>le <b>backuPld</b> de l'étape 2 et le<br><b>moref</b> de l'étape 1. Notez les<br>informations <b>vmdkLocationsList</b> . |
| 4     | /4.1/vm/{moref}/detachvmdk<br>s                         | Detach VMDKs Détache le VMDK<br>spécifié. Passez le <b>moref</b> de<br>l'étape 1. Transmettez les détails<br>VMDK <b>vmdkLocationsList</b> de<br>l'étape 3 à l'attribut<br><b>vmdksToDetach</b> .                           |

# Des workflows d'API REST pour monter et démonter des datastores

Pour effectuer des opérations de montage et de démontage pour les sauvegardes de datastores à l'aide du plug-in SnapCenter pour les API REST VMware vSphere, vous devez suivre la séquence prescrite d'appels de l'API REST.

Pour chaque API REST, ajoutez https://<server>:<port> au recto de l'API REST pour former un terminal complet.

#### Pour monter des datastores, suivez ce workflow :

| Étape | API REST                                                | Commentaires                                                                                                    |
|-------|---------------------------------------------------------|----------------------------------------------------------------------------------------------------|
| 1     | Accédez à http:// <vcenter-<br>IP&gt;/mob</vcenter-<br> | Recherchez le moref du datastore à partir de l'URL des objets gérés VMware. Notez le <b>moref</b> pour le datastore que vous souhaitez monter. |

| Étape | API REST                                                    | Commentaires                                                                                                    |
|-------|-------------------------------------------------------------|----------------------------------------------------------------------------------------------------|
| 2     | /4.1/datastores/{moref}/<br>backups                         | Get the list of backups<br>for a datastore obtient la liste<br>des sauvegardes pour le datastore<br>spécifié. Passez le <b>moref</b> de<br>l'étape 1. Notez le <b>backupid</b> que<br>vous souhaitez monter.                                                                                                    |
| 3     | /4.1/datastores/backups/<br>{backupId}/snapshotlocator<br>s | Get the list of Snapshot<br>Locations permet d'obtenir des<br>détails sur l'emplacement de la<br>sauvegarde spécifiée. Passez le<br><b>backupid</b> de l'étape 2. Notez le<br><b>datastore</b> et l'emplacement dans la<br>liste <b>snapshotLocationsList</b> .                                                                                                    |
| 4     | /4.1/datastores/{moref}/<br>availableEsxHosts               | Get the list of Available<br>Esxi Hosts Obtient la liste des<br>hôtes ESXi disponibles pour les<br>opérations de montage. Passez le<br><b>moref</b> de l'étape 1. Notez les<br>informations<br><b>disponibleEsxHostsList</b> .                                                                                                    |
| 5     | /4.1/datastores/backups/<br>{backupId}/mount                | Mount datastores for a<br>backup monte la sauvegarde de<br>datastore spécifiée. Passez le<br><b>backupid</b> de l'étape 2. Dans les<br>attributs <b>datastore</b> et <b>location</b> ,<br>passez les informations de<br>snapshotLocationsList l'étape<br>3. Dans l'attribut <b>esxHostName</b> ,<br>passez les informations de<br><b>disponibleEsxHostsList</b> à l'étape<br>4. |

### Pour démonter les datastores, suivez ce workflow :

| Étape | API REST                                       | Commentaires                                                                                                    |
|-------|------------------------------------------------|----------------------------------------------------------------------------------------------------|
| 1     | /4.1/datastores/backups/<br>{backupId}/mounted | Get the list of mounted<br>datastores. Notez le datastore<br>moref que vous souhaitez<br>démonter.                                        |
| 2     | /4.1/datastores/unmount                        | UnMount datastores for a<br>backup démonte la sauvegarde de<br>datastore spécifiée. Passez le<br>datastore <b>moref</b> (s) de l'étape 1. |

# API REST pour télécharger des travaux et générer des rapports

Pour générer des rapports et télécharger les journaux des tâches client VMware vSphere à l'aide du plug-in SnapCenter pour API REST VMware vSphere, vous devez utiliser les appels d'API REST pour VMware vSphere.

Pour chaque API REST, ajoutez https://<server>:<port> au recto de l'API REST pour former un terminal complet.

## Utilisez les API REST suivantes de la section travaux pour obtenir des informations détaillées sur les tâches :

| API REST       | Commentaires                                                                                                    |
|----------------|----------------------------------------------------------------------------------------------------|
| /4.1/jobs      | Get all jobs permet d'obtenir les détails du travail<br>pour plusieurs travaux. Vous pouvez limiter la portée<br>de la demande en spécifiant un type de travail, tel que<br>backup, mountBackup`ou `restore. |
| /4.1/jobs/{id} | Get job details permet d'obtenir des informations détaillées sur le travail spécifié.                                                                                                    |

## Utilisez l'API REST suivante de la section travaux pour télécharger les journaux de travaux :

| API REST            | Commentaires                                                                  |
|---------------------|-------------------------------------------------------------------------------|
| /4.1/jobs/{id}/logs | getJobLogsById <b>télécharge les journaux du travail</b><br><b>spécifié</b> . |

#### Utilisez les API REST suivantes de la section Rapports pour générer des rapports :

| API REST                       | Commentaires                                                                                                    |
|--------------------------------|----------------------------------------------------------------------------------------------------|
| 4.1/reports/protectedVM        | Get Protected VM List Obtient une liste des machines virtuelles protégées au cours des sept derniers jours.       |
| /4.1/reports/<br>unProtectedVM | Get Unprotected VM List Obtient une liste des machines virtuelles non protégées au cours des sept derniers jours. |

### Workflow d'API REST pour modifier les plannings intégrés

Pour modifier les planifications intégrées des tâches client VMware vSphere à l'aide du plug-in SnapCenter pour API REST VMware vSphere, vous devez suivre la séquence prescrite d'appels de l'API REST.

Les planifications intégrées sont les planifications fournies dans le cadre du produit ; par exemple, le planning

de vidage de la base de données MySQL. Vous pouvez modifier les horaires suivants : Schedule-DatabaseDump Schedule-PurgeBackups Schedule-AsupDataCollection Schedule-ComputeStorageSaving Schedule-PurgeJobs

Pour chaque API REST, ajoutez https://<server>:<port> au recto de l'API REST pour former un terminal complet.

| Étape | API REST       | Commentaires                                                                                                    |
|-------|----------------|----------------------------------------------------------------------------------------------------|
| 1     | /4.1/schedules | Get all built-in les plannings<br>permettent d'obtenir la liste des<br>plannings de travail fournis à<br>l'origine dans le produit. Notez le<br>nom de planification que vous<br>souhaitez modifier et l'expression<br>cron associée. |
| 2     | /4.1/schedules | Modify any built-in<br>schedule modifie le planning<br>nommé. Passez le nom de la<br>planification de l'étape 1 et créez<br>une nouvelle expression cron pour<br>la planification.                                                    |

### L'API REST pour marquer les travaux bloqués comme ayant échoué

Pour rechercher les identifiants de travail des travaux des clients VMware vSphere à l'aide du plug-in SnapCenter pour les API REST VMware vSphere, vous devez utiliser les appels de l'API REST pour VMware vSphere. Ces API REST ont été ajoutées au plug-in SnapCenter pour VMware vSphere 4.4.

Pour chaque API REST, ajoutez https://<server>:<port>` au début de l'API REST pour former un noeud final complet.

Utilisez l'API REST suivante de la section travaux pour modifier les travaux bloqués à l'état en cours d'exécution en tant qu'échec :

| API REST                | Commentaires                                                                                                    |
|-------------------------|----------------------------------------------------------------------------------------------------|
| /4.1/jobs/{id}/failJobs | Lorsque vous passez les ID des travaux bloqués à<br>l'état en cours d'exécution, failJobs marque ces<br>travaux comme ayant échoué. Pour identifier les<br>travaux bloqués dans un état en cours d'exécution,<br>utilisez l'interface graphique du moniteur de tâches<br>pour afficher l'état de chaque travail et l'ID du travail. |

### API REST pour générer des journaux d'audit

Vous pouvez recueillir les détails du journal d'audit à partir des API REST swagger ainsi que de l'interface utilisateur du plug-in SCV.

Voici les API REST de swagger :

- 1. OBTENTION de 4.1/Audit/logs : obtention des données d'audit pour tous les journaux
- 2. OBTENIR 4.1/audit/logs/{filename} : récupérer les données d'audit d'un fichier journal spécifique
- 3. POST 4.1/audit/vérification : déclenche la vérification du journal d'audit.
- 4. OBTENEZ 4.1/audit/config : obtenez la configuration du serveur d'audit et syslog
- 5. PUT 4.1/audit/config : mettez à jour la configuration du serveur d'audit et syslog

Pour générer des journaux d'audit pour les tâches client VMware vSphere à l'aide du plug-in SnapCenter pour les API REST VMware vSphere, vous devez utiliser les appels d'API REST pour VMware vSphere.

Pour chaque API REST, ajoutez https://<server>:<port>/api au recto de l'API REST pour former un terminal complet.

Utilisez les API REST suivantes de la section travaux pour obtenir des informations détaillées sur les tâches :

| API REST                  | Commentaires                                                               |
|---------------------------|----------------------------------------------------------------------------|
| 4.1/audit/logs            | renvoie les fichiers journaux d'audit avec des données<br>d'intégrité      |
| 4.1/audit/logs/{filename} | obtenir un fichier journal d'audit spécifique avec des données d'intégrité |
| 4.1/audit/verify          | déclenche la vérification de l'audit                                       |
| 4.1/audit/syslogcert      | met à jour le certificat du serveur syslog                                 |

#### Informations sur le copyright

Copyright © 2025 NetApp, Inc. Tous droits réservés. Imprimé aux États-Unis. Aucune partie de ce document protégé par copyright ne peut être reproduite sous quelque forme que ce soit ou selon quelque méthode que ce soit (graphique, électronique ou mécanique, notamment par photocopie, enregistrement ou stockage dans un système de récupération électronique) sans l'autorisation écrite préalable du détenteur du droit de copyright.

Les logiciels dérivés des éléments NetApp protégés par copyright sont soumis à la licence et à l'avis de nonresponsabilité suivants :

CE LOGICIEL EST FOURNI PAR NETAPP « EN L'ÉTAT » ET SANS GARANTIES EXPRESSES OU TACITES, Y COMPRIS LES GARANTIES TACITES DE QUALITÉ MARCHANDE ET D'ADÉQUATION À UN USAGE PARTICULIER, QUI SONT EXCLUES PAR LES PRÉSENTES. EN AUCUN CAS NETAPP NE SERA TENU POUR RESPONSABLE DE DOMMAGES DIRECTS, INDIRECTS, ACCESSOIRES, PARTICULIERS OU EXEMPLAIRES (Y COMPRIS L'ACHAT DE BIENS ET DE SERVICES DE SUBSTITUTION, LA PERTE DE JOUISSANCE, DE DONNÉES OU DE PROFITS, OU L'INTERRUPTION D'ACTIVITÉ), QUELLES QU'EN SOIENT LA CAUSE ET LA DOCTRINE DE RESPONSABILITÉ, QU'IL S'AGISSE DE RESPONSABILITÉ CONTRACTUELLE, STRICTE OU DÉLICTUELLE (Y COMPRIS LA NÉGLIGENCE OU AUTRE) DÉCOULANT DE L'UTILISATION DE CE LOGICIEL, MÊME SI LA SOCIÉTÉ A ÉTÉ INFORMÉE DE LA POSSIBILITÉ DE TELS DOMMAGES.

NetApp se réserve le droit de modifier les produits décrits dans le présent document à tout moment et sans préavis. NetApp décline toute responsabilité découlant de l'utilisation des produits décrits dans le présent document, sauf accord explicite écrit de NetApp. L'utilisation ou l'achat de ce produit ne concède pas de licence dans le cadre de droits de brevet, de droits de marque commerciale ou de tout autre droit de propriété intellectuelle de NetApp.

Le produit décrit dans ce manuel peut être protégé par un ou plusieurs brevets américains, étrangers ou par une demande en attente.

LÉGENDE DE RESTRICTION DES DROITS : L'utilisation, la duplication ou la divulgation par le gouvernement sont sujettes aux restrictions énoncées dans le sous-paragraphe (b)(3) de la clause Rights in Technical Data-Noncommercial Items du DFARS 252.227-7013 (février 2014) et du FAR 52.227-19 (décembre 2007).

Les données contenues dans les présentes se rapportent à un produit et/ou service commercial (tel que défini par la clause FAR 2.101). Il s'agit de données propriétaires de NetApp, Inc. Toutes les données techniques et tous les logiciels fournis par NetApp en vertu du présent Accord sont à caractère commercial et ont été exclusivement développés à l'aide de fonds privés. Le gouvernement des États-Unis dispose d'une licence limitée irrévocable, non exclusive, non cessible, non transférable et mondiale. Cette licence lui permet d'utiliser uniquement les données relatives au contrat du gouvernement des États-Unis d'après lequel les données lui ont été fournies ou celles qui sont nécessaires à son exécution. Sauf dispositions contraires énoncées dans les présentes, l'utilisation, la divulgation, la reproduction, la modification, l'exécution, l'affichage des données sont interdits sans avoir obtenu le consentement écrit préalable de NetApp, Inc. Les droits de licences du Département de la Défense du gouvernement des États-Unis se limitent aux droits identifiés par la clause 252.227-7015(b) du DFARS (février 2014).

#### Informations sur les marques commerciales

NETAPP, le logo NETAPP et les marques citées sur le site http://www.netapp.com/TM sont des marques déposées ou des marques commerciales de NetApp, Inc. Les autres noms de marques et de produits sont des marques commerciales de leurs propriétaires respectifs.